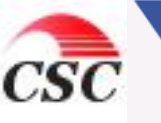

# Coolgramサービス 利用マニュアル

**クリエイトシステム株式会社** お問い合わせ TEL 093-881-5705 FAX 093-881-5706 メール coolgram@createnet.co.jp HP http://admin.coolgram.jp(Q&A)

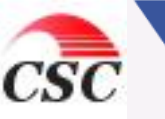

### 使用許諾契約書

Coolgramサービスはクリエイトシステム株式会社(以下「当社」という)が提供するサービスであって、どのような形態であれ本サービスの 利用者(以下「使用者」という)は以下の内容を承認した上で利用するものとします。

### 第1条 (当社のサービス)

当社は、当社とCoolgramサービス利用契約を締結している企業(以下「企業」という)のCoolアイコンおよびCoolgram myWeb(以下「Co olWeb」という)を使用者に提供します(以下CoolアイコンとCoolWebをあわせて「利用ツール」という)。Coolgramサービスは、使用者が 利用ツールにより企業が指定するホームページへのアクセス、企業からのメッセージの表示、またCoolWebの機能を利用することを中心と したサービスです。利用ツールは当社の提供するサービスにおいて使用することを目的として設計・製作されております。利用ツールの使 用に関する全ての条件は、この使用許諾契約に規定されるとおりです。

#### 第2条 (私的使用)

1)利用ツールは、著作権法第30条に定める個人の私的使用の目的と範囲内でのみ使用でき、営利目的の使用はできません。

2)使用者は、利用ツールに関連・派生する情報、サービス、ソフトウェアを販売したり、利用ツールの改竄、複製、ライセンス供与、派生品作 成等を行うことはできません。

3)当社のサービスに損害を与えたり、使用不能にしたり、過剰に負荷をかけたり、機能を改変・損傷したりする目的や方法、あるいは他者の 当社サービスの利用を妨害する目的や方法で利用ツールを使用することはできません。

#### 第3条 (知的所有権)

利用ツールの全ての権利、所有権、知的所有権、利益は、当社 および 当社 に関係し正当な権利を有する第三者に帰属します。これに基き、使用者は、利用ツールの改変、改竄、改造、変換、模倣品・類似品・派生品の作成、解析、分解、リバースエンジニアリング、ソースコード取得等を一切しないことに同意します。また、使用者は、当社または関係する第三者の、著作権表示、登録商標、あるいは利用ツールに付され又は含まれている一切の所有権に関する表示や情報を、隠蔽、削除、改変等しないことにも同意します。なお、本条でいう所有権および知的所有権に関しては、世界における全ての所有権関連法ならびに特許法・商標法等の工業所有権法、著作権法、商業機密に関する法規、不当競争防止法、その他全ての知的所有権関連法が含まれ適用されます。

#### 第4条 (免責と自己責任)

1)当社および企業は、利用ツールの使用による損害に対して一切責任を負いません。当社は、利用ツールの安全性、信頼性、適時性、お よび性能に関する一切に保証の責任を負いません。

2)利用ツールのダウンロードや使用は、使用者が全て自己責任で行い、その使用によるコンピュータシステムの不具合、破損やデータの消失等については使用者が責任を負うことを理解しこれに同意します。

3)当社は、理由の如何にかかわらず事前の通知なしに利用ツールのダウンロード及び運用サービスを変更または停止する場合があります。この場合において変更または停止に起因して生じた不便・損失・損害等に関し、当社および企業は一切責任を負わないものとします。
4)前3項の定めは、当社や企業または関係する第三者がそのような事象発生の可能性について通知を受けていた場合も同じとします。

#### 第5条 (サポート、問い合わせ)

1)利用ツールの使用に関するサポートは、使用者からの電子メールによる質問に対し、電子メールで回答する方法でのみ行い、電話、FAX その他の方法によるサポートは行いません。また、サポートの対象は利用ツールの使用に関するものに限ります。使用者のコンピュータ・通 信機器・通信ソフト等に関しては、電子メールによるものも含め、一切サポートを行いません。

2)使用者は、使用者による質問、意見、提案等の内容については利用ツールへの反映・組み込みを許可したものとします。ただし、使用者はこれに関して当社および関係する第三者に一切補償を求めることはできないことに同意します。

第6条 (その他)

1)使用者は、利用ツールの使用の結果、万一、他者に損害を与えた場合には、自己の責任と費用をもってその損害を賠償するものとし、当 社および企業は一切の損害賠償責任を負いません。

2)使用者がこの使用許諾契約の定め又は法令に違反したこと、あるいは利用ツール提供の主旨に反した不当な目的での使用をしたこと(こ れらを企図したことを含む)、通常遵守・注意すべき事項への注意や配慮を怠ったこと等により当社または企業に損害が生じた場合、当社または企業は当該使用者に対して損害賠償を請求できるものとします。 3)こ

の使用許諾契約の適用・解釈に関しては全て日本国の法令に従って行うものとし、当社または企業と使用者との間で万一訴訟等ある場合、 当社または企業の住所を管轄する裁判所を第一審の専属的合意管轄裁判所とします。

以上

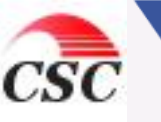

### Coolgramサービス

### 1章 Coolgramサービスの導入・起動・終了方法 1 1. Coolgramサービス導入手順 1 2. myWebの起動方法 2 3. myWebの終了方法 2 2章 myWebの機能 З 3 1. クールボックス 4 2. お気に入り 3. クールサービス 7 4. myWebのアンインストール 7

目次

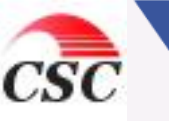

# 1章 Coolgramサービスの導入・起動・終了方法

- 1. Coolgramサービス導入手順
- (1) 企業ホームページ

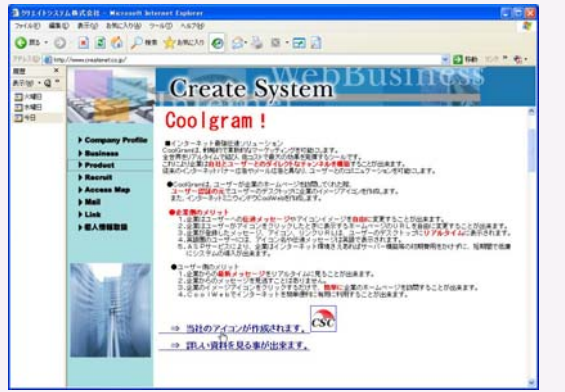

Coolgram 1/3-

Coolgram

🎒 Coolgram - Setup No

単「多様な機能」を備えた

つ馬車用 //10/9ムです。This product is protocted by Korea patent #382/9 ニームページをご訪問して 頂き、真にありがとうございます

トの小客

YES NO

### (3) Coolgram認証画面

### (2) ActiveXセキュリティ警告画面

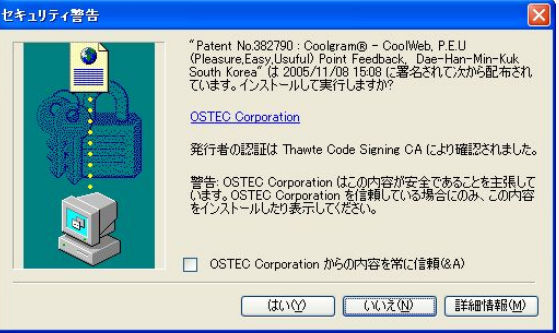

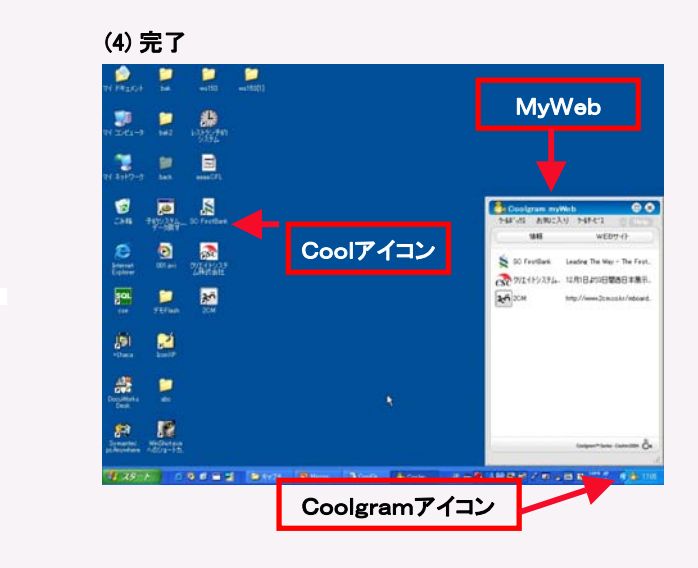

- 1.1 Coolgramサービスを提供する(1) 企業のホームページにアクセスし、「アイコンを作成する」等のメッセージをクリック すると、(2) ActiveXを設置するためのセキュリティ警告画面が表示されます。
- 1.2 "はい(Y)"をクリックすると、(3)Coolgramサービス導入認証画面が表示されます。
- 1.3 Coolgramサービスを利用される方は"YES"又は"Setup"を、希望されない場合は"NO"又は"Cansel"をクリックして下さい。
- 1.4 "YES"をクリックしてCoolgramサービスが正常に導入されると(4) 完了します。
  - 1.4.1 デスクトップのウィンドウズツールバーの右下段に<u>Coolgramアイコン <sup>120</sup></u>が表示されます。
  - 1.4.2 デスクトップに企業のCoolアイコン(イメージアイコン)が作成されます。
  - 1.4.3 <u>myWeb</u>が表示されます。但し、Coolwebは2秒で閉じてしまいます。
    - 再度、Coolwebを開く場合は、クールグラムアイコンをクリックしてください。

NOをクリックした場合には、何も作成されません。

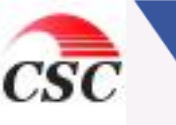

2. myWeb起動方法

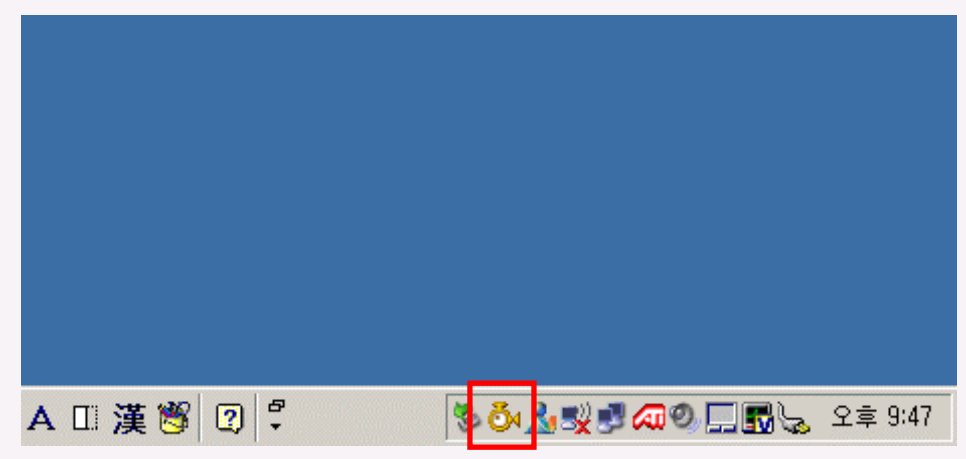

2.1 myWebは、Coolgramアイコンをダブルクリックするか、 Coolgramアイコンでマウスの右ボタンをクリックしてメニューを開き、「開く(<u>O</u>)」をクリックすると起動します。

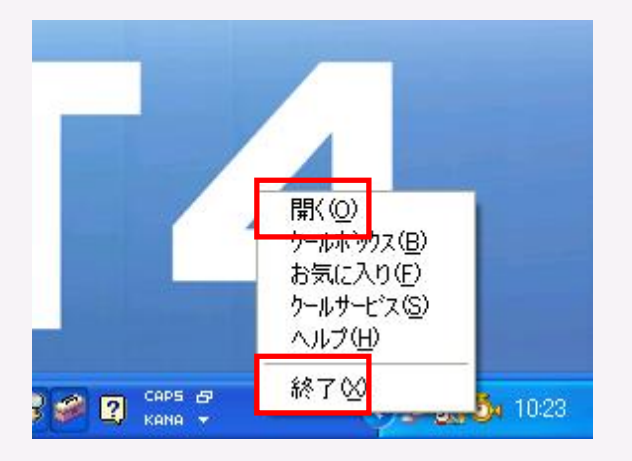

- 3. myWeb終了方法
- 2.1 myWebは、Coolgramアイコンでマウスの右ボタンをクリックしてメニューを開き、「終了(X)」をクリックすると終了しま す。 ※myWebは特に必ず終了させる必要はありません。

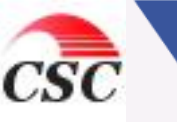

## 2章 myWebの機能

- 1. myWebには、次の3つの機能があります。 クールボックス、 お気に入り、 クールサービス
- 1.2 クールボックス
- 1.2.1 基本機能
  - 1. 企業のアイコンをダブルクリックすると該当企業のホームページが 直接開きます。
  - 2. デスクトップのCoolアイコンをダブルクリックしても同じです。

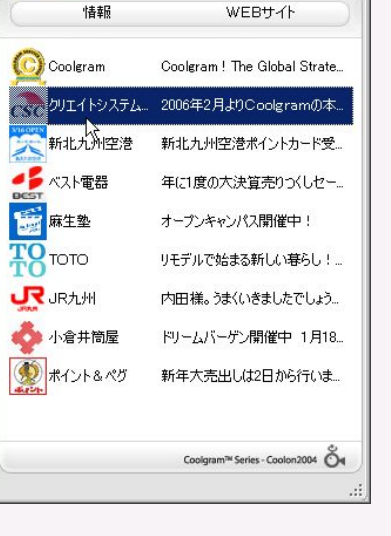

かーは「っかえ」 お気に入り かーはサービデス 👘 He

olgram myWeb

- 1.2.2 クールボックスのポップアップメニューの機能
  - 1. 企業のアイコンを選択し、マウスの右ボタンをクリックすると下記のよう にポップアップメニューが表示されます。
  - このサイトに移動(<u>W</u>)
     ⇒該当企業のホームページを開きます。
  - お気に入りの作成(C)
     ⇒デスクトップに該当企業のCoolアイコンを作成します。
  - アイコンサービスの削除(<u>R</u>)
     ⇒指定したアイコンをデスクトップ及びクールボックスから削除します。
  - 5. 上へ(U)
     ⇒指定アイコンのクールボックス内での表示順を、上位に移動します。
  - 下へ(<u>D</u>) ⇒指定アイコンのクールボックス内での表示順を、下位に移動します。

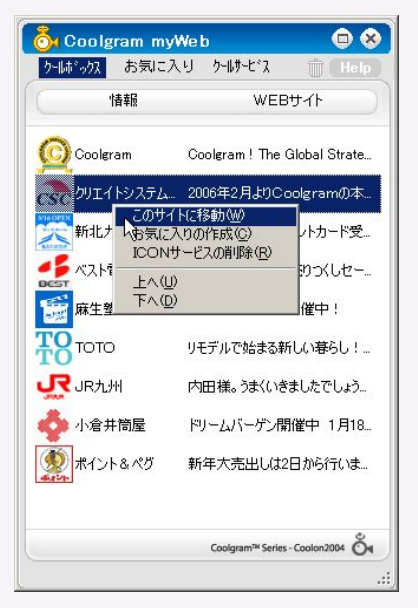

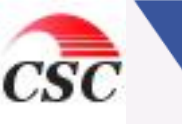

- 2. お気に入り
- 2.1 基本機能
  - IE(Internet Explorer)のお気に入りの機能をmyWebで管理・利用 出来ます。
  - 2. IEに登録されているお気に入りが表示されます。

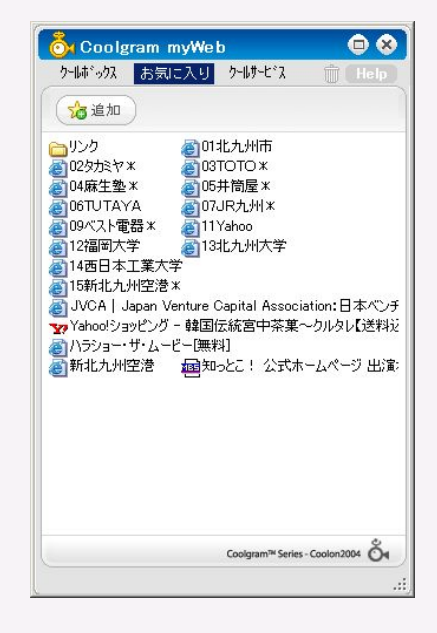

- 2.2 お気に入りにフォルダーを追加
  - マウス右ボタンをクリックし、ポップアップメニューから「フォルダーの作成 (F)」を選択します。
  - 2. 下記の画面が表示されます。作成するフォルダー名を入力して"OK"を クリックしてください。
  - 3. 追加されたフォルダーはIEのお気に入りにも反映されます。

| 👸 フォルダの  | )作成       | 8 |
|----------|-----------|---|
| 下にフォルダ名を | 入力してください。 |   |
| フォルダ名:   |           |   |
|          | OK Cancel |   |

- 2.3 お気に入りへの追加
  - 1. "追加"ボタンをクリックするか、ポップアップメニューから「お気に入りの 作成(S)」を選択します。
  - 下記の画面が表示されます。作成するショートカット名(お気に入りの名前)とURLを入力して"OK"をクリックしてください。
  - 3. 追加されたお気に入りはIEのお気に入りにも反映されます。

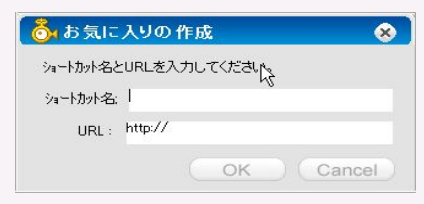

| 🍰 追加                                                                                                    |                                                                                                    |  |
|----------------------------------------------------------------------------------------------------|----------------------------------------------------------------------------------------------------|--|
| <ul> <li>リンク</li> <li>ジタカミヤ×</li> <li>ジタカミヤ×</li> <li>ジロ4麻生塗×</li> <li>ジロ5和「大電器:</li> <li>ジロ5和北九川空</li> <li>ジロ541、北九川空</li> <li>新北九川空湾</li> </ul> | <ul> <li>高的サキカ40店</li> <li>フォルダの作成(E)</li> <li>お気に入りの作成(S)</li> <li>剤除(E)</li> <li>名前の変更(M)</li> <li>URLの変更(M)</li> <li>URLの変更(M)</li> <li>URLの変更(M)</li> <li>URLの変更(M)</li> <li>URLの変更(M)</li> <li>URLの変更(M)</li> <li>URLの変更(M)</li> <li>ロタスホート(E)</li> <li>インボート(E)</li> <li>インボート(E)</li> <li>インボート(E)</li> <li>インボート(E)</li> <li>ビー(E)</li> <li>ロシンズート(E)</li> <li>ビー(E)</li> <li>ロシンズート(E)</li> <li>ロシンズート(E)</li> <li< th=""><th></th></li<></ul> |  |
|                                                                                                    |                                                                                                    |  |

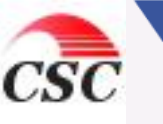

- 2.4 ショートカットまたはフォルダーの削除
  - お気に入りリストから削除しようとするショートカットまたはフォルダーを選択し、マウス右ボタンをクリックします。
  - 2. 表示されたポップアップメニューから削除(R)」を選択します。
  - 3. 下記の画面が表示されます。"はい(Y)"をクリックしてください。

| 削除       | ×                  |
|----------|--------------------|
| () 本当に11 | )<br>Yahooを削除しますか? |
| (IIII)   | <u>いいえ(N)</u>      |

4. 削除された内容はIEのお気に入りにも反映されます。

2.5 ショートカットまたはフォルダーの名前の変更

- お気に入りリストから名前を変更しようとするショートカットまたはフォルダー 選択し、マウス右ボタンをクリックします。
- 2. 表示されたポップアップメニューから名前の変更(M)」を選択します。
- お気に入りリストのショートカット名またはフォルダー名が変更可能状態に なります。変更する名前を入力してください。

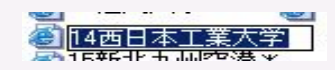

4. 変更された内容はIEのお気に入りにも反映されます。

### 2.6 URLの変更

- お気に入りリストからURLを変更しようとするショートカットを選択し、マウス 右ボタンをクリックします。
- 2. 表示されたポップアップメニューからURLの変更(U)」を選択します。
- 下記の画面が表示されます。変更するURLを入力して"OK"をクリックして ください。

| 👸 お気に     | 入りの URLの 変更 🛛 😣                          |
|-----------|------------------------------------------|
| お気に入りの    | DURLの変更します                               |
| ショートカット名; | 05井筒屋*                                   |
| URL :     | jp/product/coolgram/05izutuya/index.html |
|           | OK Cancel                                |

4. 変更された内容はIEのお気に入りにも反映されます。

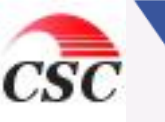

- 2.7 名前をつけて保存(エクスポート)
  - 1. お気に入りリストをファイルで保存します。
  - 保存されたファイルを持ち歩けば、違う場所の違うパソコンでも、myWebが 導入されているパソコンであれば、保存されたファイルを呼び出し、自分の お気に入りの利用が出来ます。
  - 3. 保存方法
    - (1) マウス右ボタンをクリックし、ポップアップメニューから「エクスポート(E)」 を選択すると下記の画面が表示されます。

| エクスポート                                              |                                                                                                    | 1              | ? × |
|-----------------------------------------------------|----------------------------------------------------------------------------------------------------|----------------|-----|
| 保存する場所①                                             | ⊰ リムーバブル ディスク (E:)                                                                                                    | <br>D 💣 🎫      |     |
| SMRTINTKY<br>つ 宮葉<br>合給与<br>つ 電子入札<br>つ 徳永<br>つ 筆まめ | in test1.CFL<br>In test.CFL<br>In International International I |                |     |
| 」<br>ファイル名(N):                                      |                                                                                                    | 保存( <u>S</u> ) |     |
| ノア11ルの種類(1):                                        | CoolWeb Favorite(*.CFL)                                                                                                    | <br>キャンセル      |     |

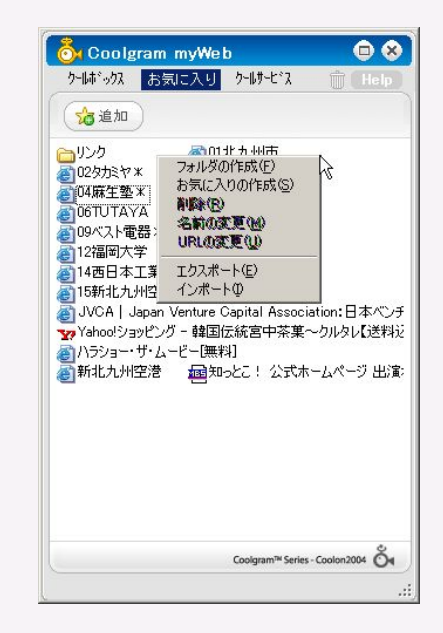

- (2)保存するファイル名を入力して"保存(S)"をクリックしてください。
- 2.6 開く(インポート)
  - 1. マウス右ボタンをクリックし、ポップアップメニューから「インポート(I)」 を選択すると下記の画面が表示されます。

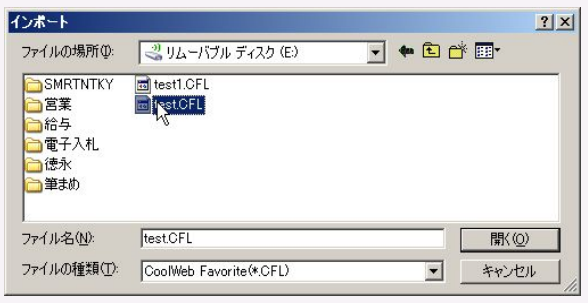

 インポートするファイル名を選択して"開く(O)"をクリックすると、下記の画面 が表示されます。

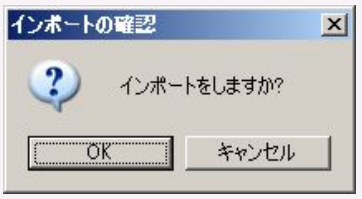

- 3. "OK"をクリックするとお気に入りがインポートされます。
- 4. インポート前のお気に入りリストにインポート分のお気に入りが追加されます。

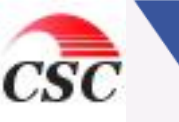

- 3. クールサービス
- 3.1 基本機能
  - 1. インターネットをより便利に快適にお使い頂くための付加サービスです。 ネット検索エンジン、ウィルス駆除サービス、ネットバンキングサービスな どのサービスを順次開始していきます。

- 4. myWebアンインストール(削除)
- 4.1 基本機能
  - 1. myWebをアンインストール(削除)する場合は、ゴミ箱をクリックします。
  - 2. 下記の画面が表示されます。

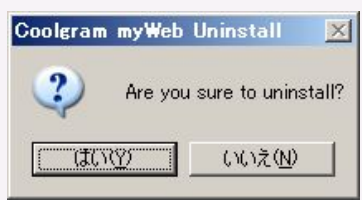

- 3. "はい(Y)"をクリックするとmyWebは完全にアンインストール(削除) されます。
- myWebがアンインストール(削除)された場合、Coolgramサービスで ダウンロードされている企業のCoolアイコンも全て削除されます。

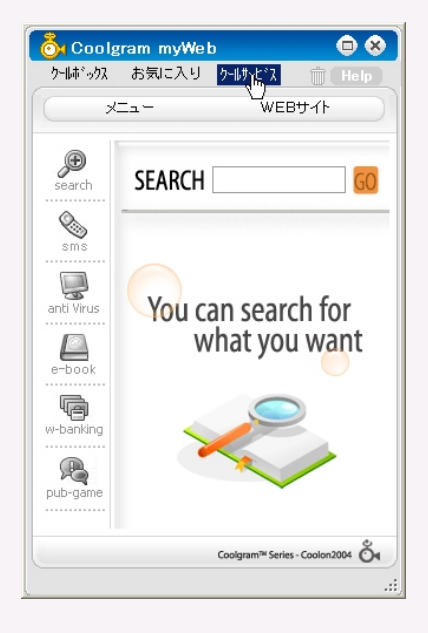

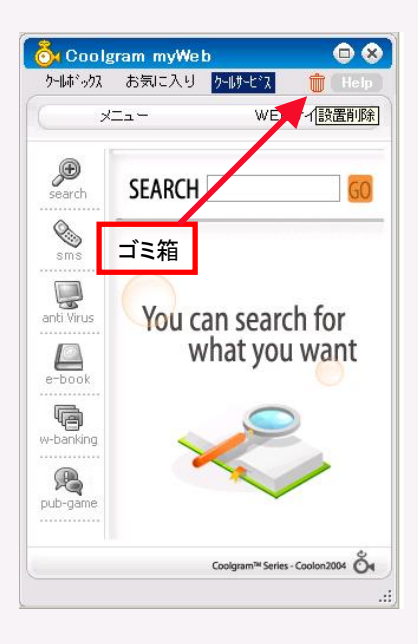